# ▶ エントリー&決済方法

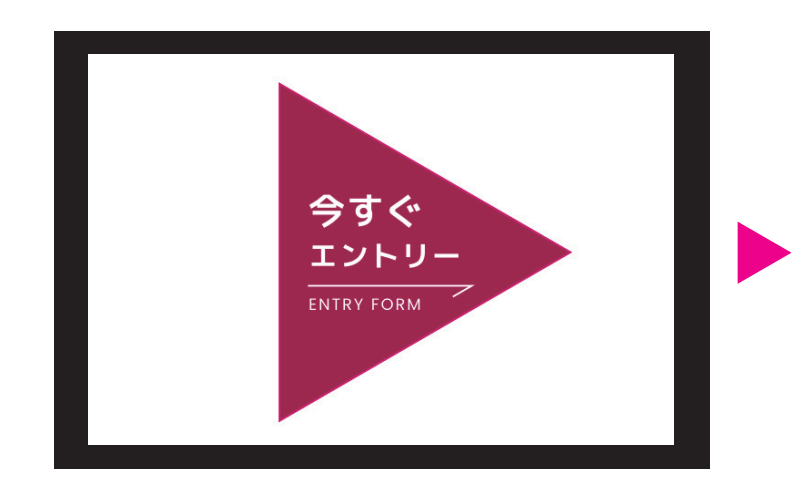

01 応募フォームへ

HPからエントリーボタンをクリック してください。

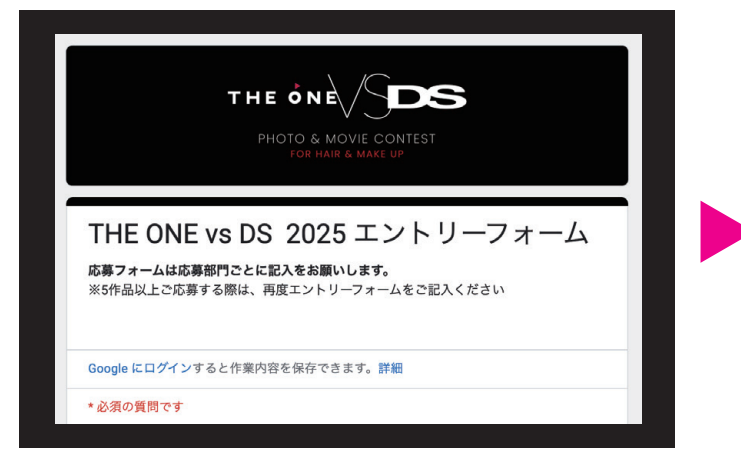

02 必要事項を記入

応募フォームに必要事項を記入して ください。

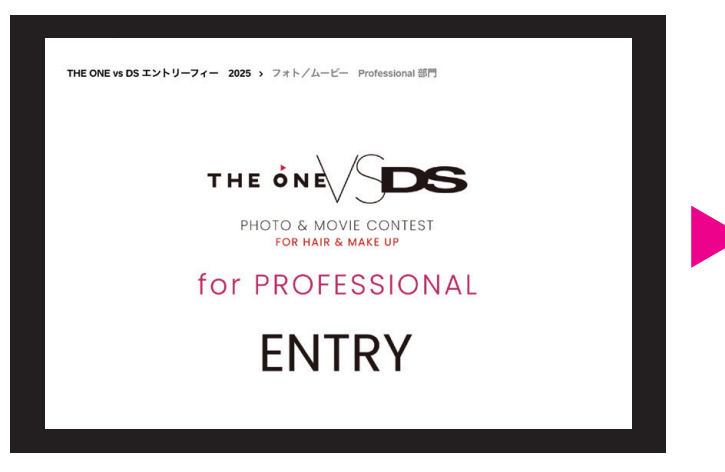

03 決済フォームへ

決済フォームへアクセスします。 (別ページに飛びます)

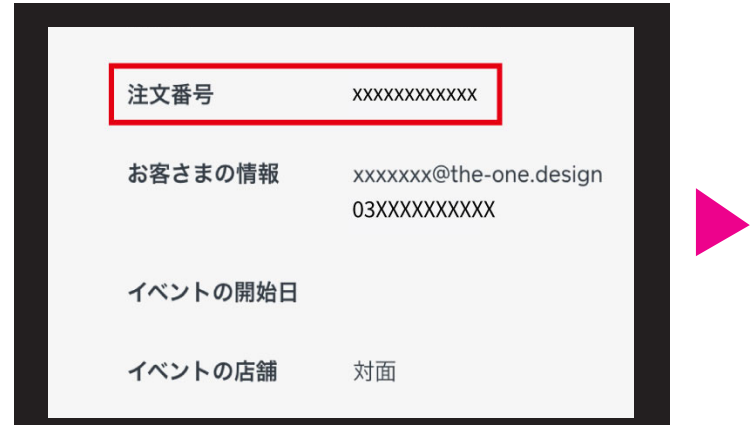

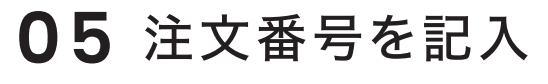

応募フォームに戻り、決済後に出て くる注文番号を記入して下さい。

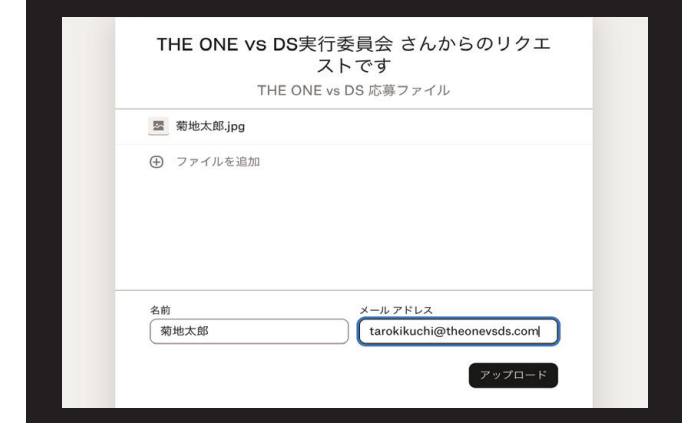

### **06** Dropbox $\land$

Dropboxへアクセスします。(別ペ ージに飛びます)応募作品を追加し、 名前とメールアドレスを記入後、アッ プロードしてください。

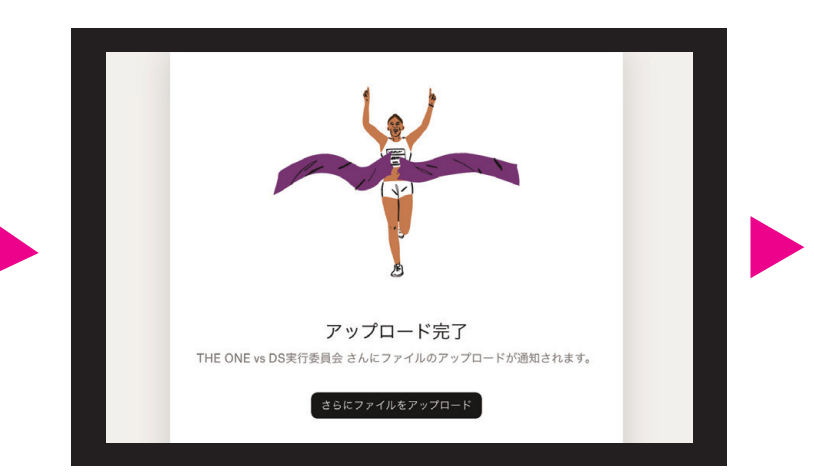

### **07** アップロード完了

アップロード完了の画面を確認してく ださい。その後応募フォームにお戻り ください。

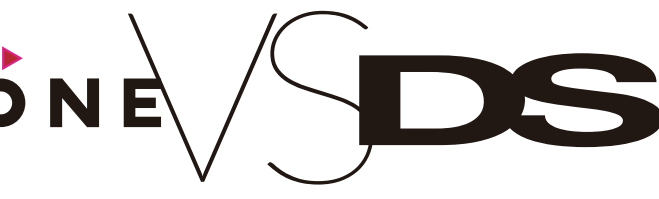

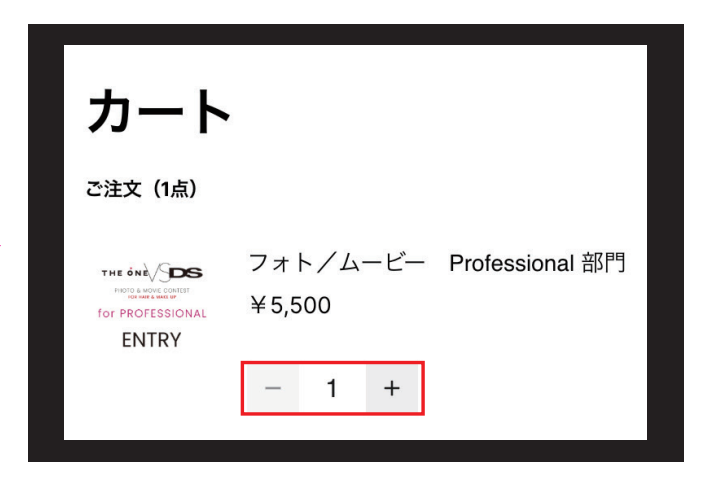

## 04 お会計へ

応募作品分の数を選択して決済 してください。

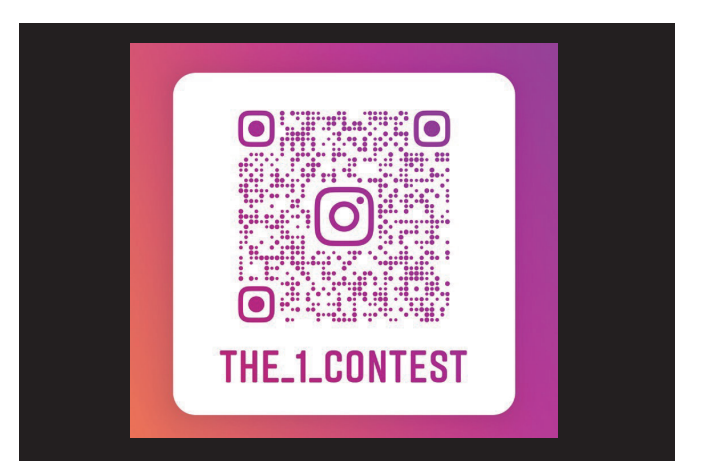

#### 08 アカウントをフォロー

THE ONEの公式Instagramを フォローして下さい。(@the\_1\_contest) その他必要事項を明記して完了です。